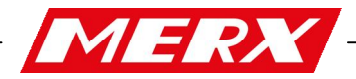

> 33-300 Nowy Sącz ul. Nawojowska 88b tel. (018) 4438660-64 fax. (018) 4438665 NIP 734-00-11-638 http://www.merx.com.pl

# Instrukcja obsługi

### 4/9/16 -KANAŁOWY REJESTRATOR NVR

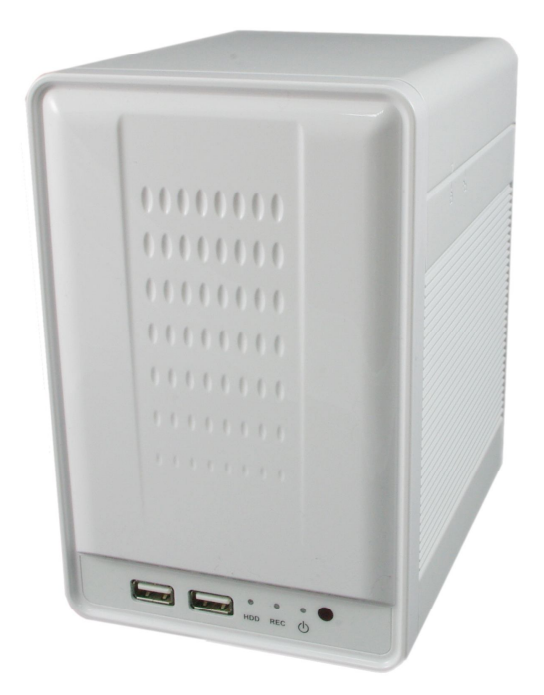

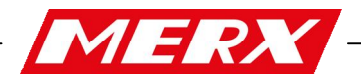

Aby uzyskać najlepszą wydajność urządzenia, należy przeczytać instrukcję uważnie i do końca.

#### Zgodność z Federalną Komisją Łączności (z ang. FCC)

Prawo do korzystania z urządzenia może być unieważnione, jeżeli zostaną wprowadzone modyfikacje nie zatwierdzone przez stronę odpowiedzialną za zgodność z przepisami FCC.

Uwaga: To urządzenie zostało przetestowane i uznane za zgodne z przepisami dotyczących urządzeń cyfrowych klasy A, zgodnie z 15 zasadami FCC. Ograniczenia te mają na celu zapewnienie odpowiedniej ochrony przed szkodliwymi zakłóceniami podczas pracy urządzenia. Jeśli urządzenie nie jest używane zgodnie z instrukcją obsługi, może powodować szkodliwe zakłócenia w komunikacji radiowej.

#### Korzystanie z tego urządzenia w dzielnicy mieszkaniowej może spowodować szkodliwe zakłócenia, które użytkownik będzie zobowiązany do usunięcia zakłóceń na własny koszt.

#### OSTRZEŻENIA

W CELU ZREDUKOWANIA ZAGROŻENIA POŻAROWEGO ORAZ MOŻLIWOŚCI PORAŻENIA ELEKTRYCZNOŚCIĄ, TRZYMAJ URZĄDZENIE Z DALEKA OD WILGOTNOŚCI.

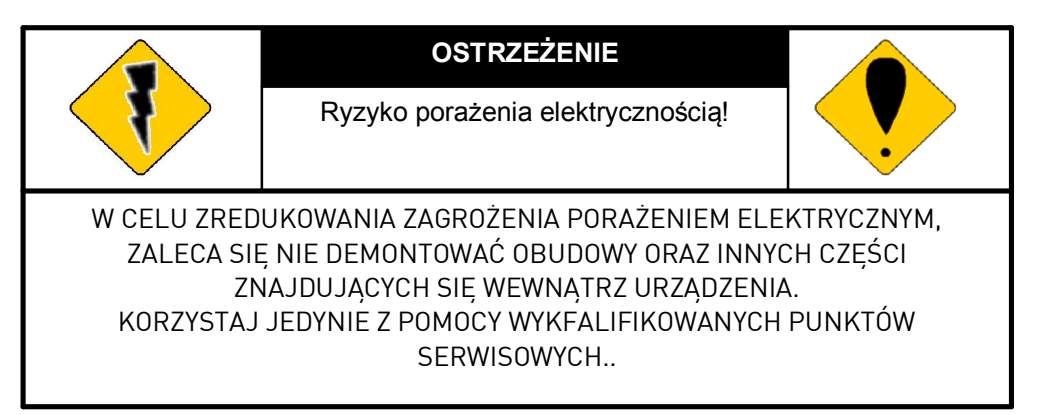

#### Znaczenie symboli graficznych

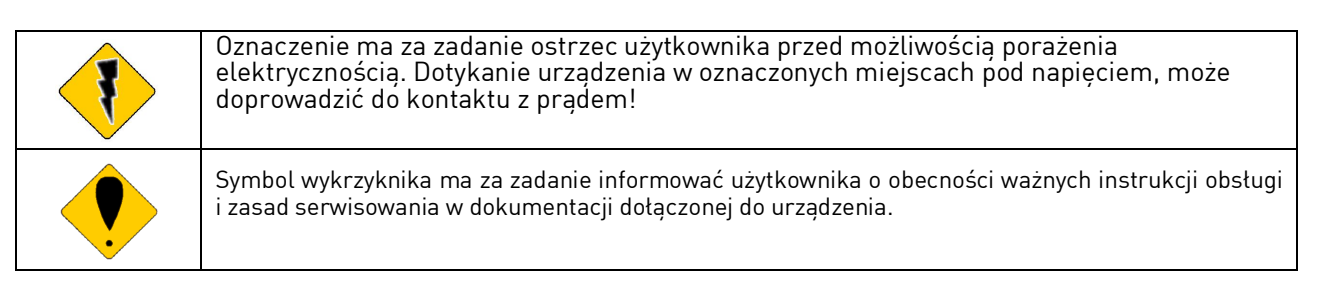

Użytkownicy systemu mają obowiązek sprawdzenia wszystkich przepisów i ustaw dotyczących monitorowania obrazu i rejestracji dźwięku. Producent nie ponosi odpowiedzialności za wykorzystanie tego systemu niezgodnie z panującymi przepisami.

Znaki towarowe zawarte w dokumencie są legalne.

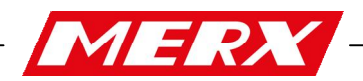

#### SPECYFIKACJA:

| MODEL                         | 04 / 09 / 16 ND                                                                                         |
|-------------------------------|----------------------------------------------------------------------------------------------------|
|                               | WIDEO                                                                                                   |
| MODE/TRYB                     | Multiplex                                                                                               |
| DISPLAY CHANNEL/ILOŚĆ KANAŁÓW | 4/9/16                                                                                                  |
| ROZDZIELCZOŚĆ KAMERY IP       | Aż do 10Mpix                                                                                            |
| SZYBKOŚĆ KL/S                 | Aż do 30 kl / s NTSC na kanał                                                                           |
| PODZIELNOŚĆ                   | 1, 4, 9, 16                                                                                             |
| WYJŚCIA WIDEO (VGA)           | Tak                                                                                                    |
|                               | AUDIO                                                                                                   |
| WJŚCIE AUDIO                  | MAŁY JACK × 1                                                                                           |
| WEJŚCIE AUDIO                 | MAŁY JACK × 1                                                                                           |
| AUDIO KOPIA ZAPASOWA          | Tak                                                                                                    |
| AUDIO STREAMING               | Tak                                                                                                    |
|                               | NAGRYWANIE                                                                                              |
| TYP KOMPRESJI WIDEO           | H.264                                                                                                   |
| SZYBKOŚĆ KL/S                 | Aż do 30 kl / s NTSC na kanał                                                                           |
| TRYBY NAGRYWANIA              | RĘCZNE/WEDŁUG HARMONOGRAMU/ ALARMOWE                                                                    |
| ODTWA                         | ARZANIE I WYSZUKIWANIE                                                                                  |
| SZYBKOŚĆ ODTWARZANIA          | Szybkie do przodu: X2 X4 X8 X16 X32 X64<br>Szybkie do tyłu: X8<br>Odtwarzanie klatka po klatce<br>Pause |
| TIME SEARCH                   | Tak                                                                                                    |
| EVENT SEARCH                  | Tak                                                                                                    |
| OSD                           | & CONTROL INTERFACE                                                                                     |
| ON SCREEN DISPLAY & SETUP     | Time / Date / Setup Menu                                                                                |

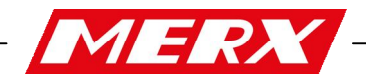

| GRAPHIC USER INTERFACE (GUI)               | Tak                                         |
|--------------------------------------------|---------------------------------------------|
| MOUSE                                      | Tak                                         |
| IE BROWSER                                 | Tak                                         |
| PLAYER                                     | Tak                                         |
| URZĄDZENIA MAG                             | GAZYUJĄCE DANE I KOPIE ZAPASOWĄ             |
| WEWNETRZNY DYSK TWARDY                     | SATA HDD x 2                                |
| WEWNĘTRZNE URZĄDZENIE USB (HDD,<br>BURNER) | Tak                                         |
|                                            | Sieć                                        |
| ETHERNET                                   | Tak                                         |
| ZDALNA KONTROLA PRZEZ IE                   | Tak                                         |
| DDNS                                       | Tak                                         |
| NTP                                        | Tak                                         |
| E-MAIL & FTP                               | Tak                                         |
| PROTOKOŁY IP                               | Static/ DHCP/ PPPoE/DDNS                    |
| MULTI-KLIENT                               | Tak ( do 4 użytkowników w tym samym czasie) |
|                                            | ALARM                                       |
| WEJŚCIE ALARMOWE                           | 2 WEJŚCIA                                   |
| WYJŚCIE ALARMOWE                           | 2 WYJŚCIA (NO/ NC)                          |
| DETEKCJA RUCHU                             | Tak                                         |
| STREFY DETEKCJI RUCHU                      | Tak                                         |
| CZUŁOŚĆ DETEKCJI RUCHU                     | 1-10                                        |
| DETEKCJA UTRATY WIDEO                      | Tak                                         |
| NAGRYWANIE ALARMOWE                        | Tak                                         |
| NAGRYWANIE PRZED ALARMOWE                  | Tak                                         |
| ALARM DŹWIĘKOWY                            | Tak                                         |
| P                                          | POZOSTAŁE FUNKCJĘ                           |
| STREFY CZASOWE                             | Tak                                         |
| ZNAK WODNY                                 | Tak                                         |
| MASKI PRYWATNOŚCI                          | Tak                                         |
| KONTROLA PTZ                               | Tak                                         |

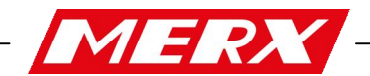

| RS-485                        | Tak                                                                    |
|-------------------------------|------------------------------------------------------------------------|
| ZOOM OPTYCZNY                 | Tak                                                                    |
| ZABEZPIECZNIE HASŁEM          | 2 poziomy zabezpieczeń, jedno do systemu a drugie do dysku<br>twardego |
| BLOKADA KLAWISZY              | Tak                                                                    |
| WYBÓR JĘZYKA                  | Tak                                                                    |
| AKTUALIZACJA I KOPIA ZAPASOWA | Urządzenie magazynujące pod USB oraz aktualizacja on - line            |
|                               | PARAMETRY                                                              |
| WEJŚCIE                       | DC 12V                                                                 |
| PRACA W TEMPERATURZE          | 0 - 40 °C                                                              |

\* WŁAŚCIWOŚCI MOGĄ ULEC ZMIANIE

#### ZAAWANSOWANE INFORMACJĘ DOTYCZĄCE : AUTO SWITCH ZOOM, PTZ, COPY KEY CONTROL ORAZ USB

**AUTO SWITCH:** Podczas trybu dzielenia kanałów na ekranie, włącz funkcję" AUTO", żeby włączyć funkcję automatycznego przełączania. Żeby wyłączyć tą funkcję, wciśnij ponownie przycisk "AUTO".

**ZOOM:** W trybie pełno ekranowym można użyć funkcji powiększenia optycznego. Przy pomocy przycisków 🖛 ,

znajdujących się na przednim panelu, możesz przesuwać w dowolnym kierunku.

**PTZ**: Żeby włączyć funkcję PTZ, użytkownik musi wcisnąć przycisk "PTZ" znajdujący się na przednim panelu. Przyciskami nawigacji ▲▼► możemy zmieniać wartości parametrów.

**COPY**: Podczas odtwarzania możemy włączyć funkcję "COPY", żeby dokonać kopii zapasowej nagrania, ponowne wciśnięcie spowoduje zakończenie.

**USB INFORMATION**: Podczas podglądu "na żywo", wciśnij przycisk enter, żeby włączyć informację dotyczące urządzenia USB.

WAŻNE: Należy potwierdzić, że USB zostało podłączone do rejestratora.

#### ALARMOWANIE ZEWNĘTRZNE

#### Rejestrator posiada 3 wbudowane funkcję alarmowania:

Motion detection Alarm (alarmowanie detekcji ruchu), External Alarm (zewnętrzne alarmowanie) i Video Loss Alarm(alarmowanie utraty sygnału wideo).

#### A. Motion detection Alarm i External Alarm:

Gdy alarmy "motion detection" albo "External Alarm" zostaną naruszone to alarm zostanie uruchomiony.

- a. Monitor wyświetli w pełnym wymiarze kanał, który został naruszony.
- b. Alarm "Relay" może być aktywowane detekcją ruchu lub za pomocą alarmu zewnętrznego.
- c. Zewnętrzny alarm zapisuje liście zdarzeń. Detekcja ruchu może być włączona lub też nie.

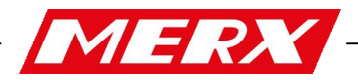

#### B. Video Loss Alarm – Utrata sygnału wideo:

Domyślnie funkcja Video Loss alarm (alarmowanie utraty sygnału wideo) jest włączona i nie może być wyłączona. Co prawda alarm dźwiękowy można wyłączyć ale, sam alarm zostaje zapiany do dziennika zdarzeń.

#### PTZ (PAN, TILT & ZOOM)\*

Zobacz na schemat, przedstawiający podłączenie kamery PTZ pomiędzy klawiaturą/joystickiem i rejestratorem.

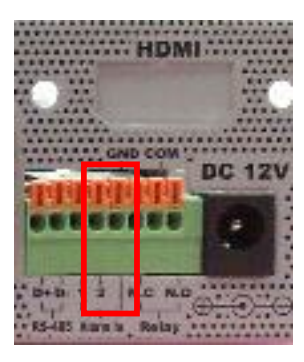

Dwa piny (zaznaczone na obrazku powyżej) pozwolą kontrolować kamery typu PTZ. Jedna klawiatura może kontrolować do 256 kamer obrotowych.

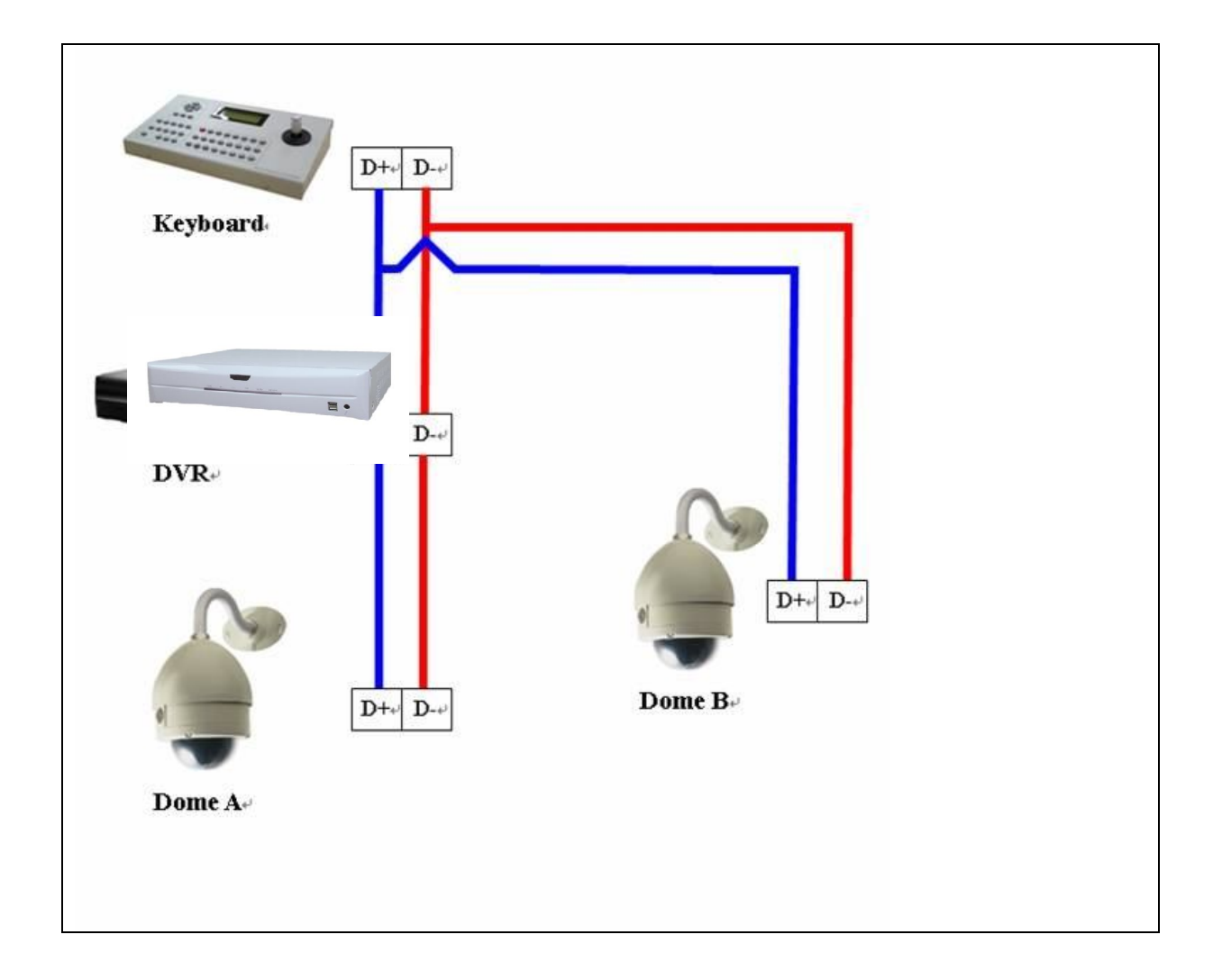

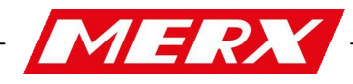

#### **MENU INTERFEJSU GRAFICZNEGO – GUI**

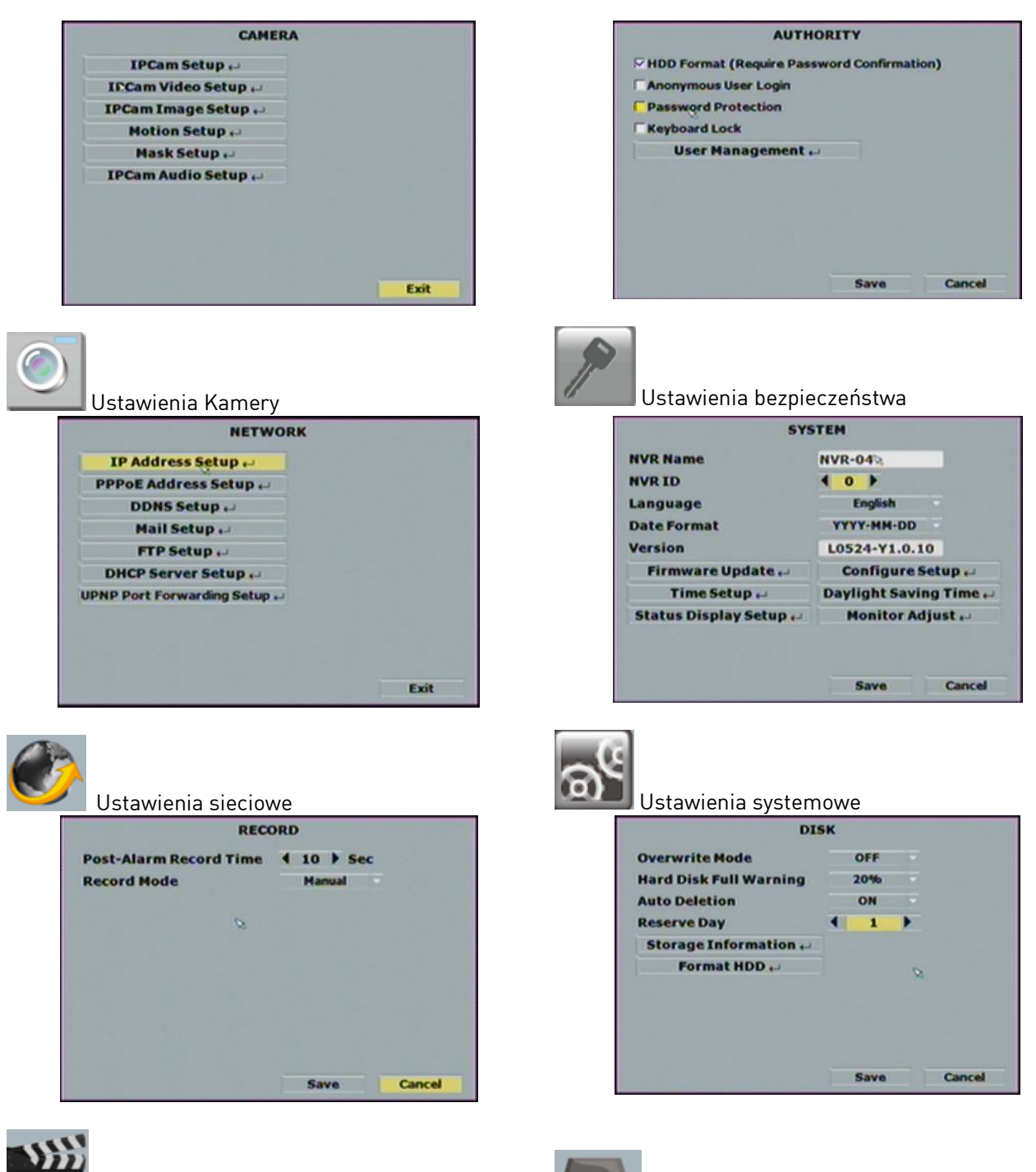

Ustawienia Nagrywanie

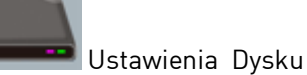

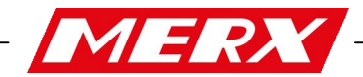

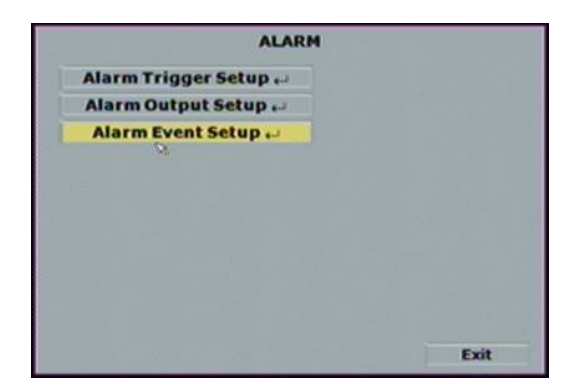

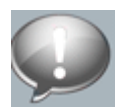

Ustawienia alarmowe

#### PODGLĄD NA ŻYWO

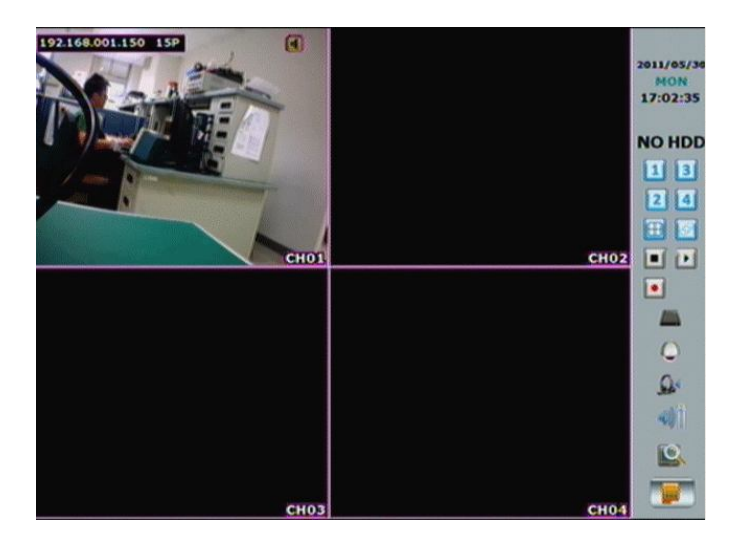

Podręczne menu może być aktywowane, wraz z przesunięciem kursora myszki poniżej okna podglądu na żywo.

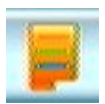

MENU Interfejsu graficznego – podczas podglądu na żywo wciśnij tą ikonę żeby przejść do menu.

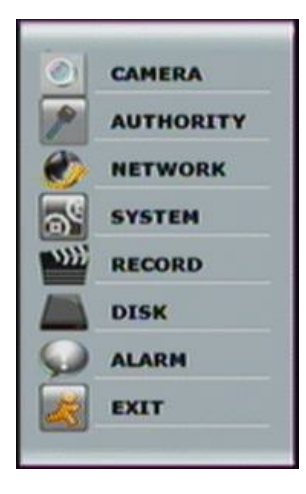

Przedsiębiorstwo Handlowo Usługowe" MERX" D. Migacz, K. Poręba - Spółka Jawna

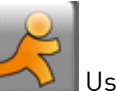

Ustawienia alarmowe

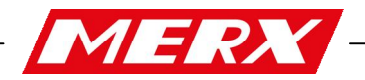

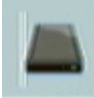

**INFORMACJĘ O DYSKU/DISK INFORMATION** Podczas podglądu na żywo, wciśnij ten przycisk żeby wyświetlić informacje o dysku.

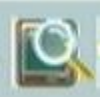

**ZOOM CYFROWY** Podczas pełnego - ekranowego podglądu na żywo, kliknij lewym przyciskiem myszy i przeciągnij żeby powiększyć lub też pomniejszyć. Użytkownik może kliknąć prawym przyciskiem myszy, aby wyłączyć tę funkcję.

## UWAGA: Używając myszy do obsługi zoomu cyfrowego trzeba pamiętać, że obraz można powiększyć maksymalnie 16 x.

Ponad to, użytkownik może również wykorzystać przycisk ZOOM znajdujący się na przednim panelu, żeby powiększyć obraz.

Kliknij przycisk powiększenia ZOOM, a następnie dzięki przyciskom nawigacji ▲ ▼ ◀ ►, wybierz zakres obszaru potrzebny do powiększenia.

Klikając ponownie przycisk powiększenia, wyłączysz funkcję zoomu cyfrowego. Powiększanie z przedniego panelu ustawione jest domyślnie na 2x.

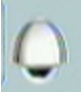

**PTZ CONTROLLER** Aby włączyć kontroler PTZ należy podczas podglądu na żywo wcisnąć ten przycisk. Użytkownik może wyjść z panelu klikając prawym przyciskiem myszki.

| Point | er:  | 0)    |
|-------|------|-------|
| 60    | 5432 | CLEAR |
| CH    | 1    | -     |

ZAPISYWANIE POZYCJI PUNKTOWEJ (PRESET POINTER NUMBER): Wybierz *zeby* żeby przypisać pozycji numer, *zeby* zapamiętać pozycję *zeby* żeby usunąć ustawienia pozycji PTZ.

**PRZYCISK GO:** Wybierz numer kanału następnie wciśnij **W**, żeby przenieść się w ustawienia pozycji wybranego kanału.

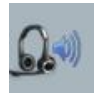

2-KIERUNKOWE AUDIO Wciśnij przycisk, żeby włączyć/wyłączyć 2 kanały audio.

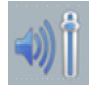

**REGULACJA GŁOŚNOŚCI** Wciśnij przycisk, żeby móc dopasować głośność.

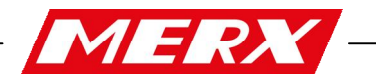

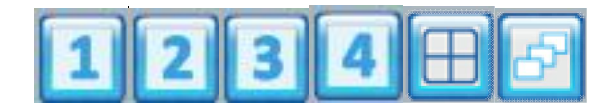

**KONTROLA WYŚWIETLANIA** Podczas podglądu "na żywo" oraz podczas odtwarzania nagrania, możemy ustawić tryb, w jakim ma być wyświetlany obraz.

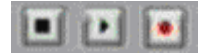

**KONTROLA ODTWARZANIA I NAGRYWANIA** Te same przyciski znajdują się na przednim panelu jak i na pilocie. Dzięki nim możemy włączać, zatrzymywać oraz rejestrować nagranie.

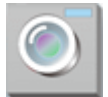

#### USTAWIENIA KAMER

| CAMERA             |      |
|--------------------|------|
| IPCam Setup        |      |
| If Cam Video Setup |      |
| IPCam Image Setup  |      |
| Motion Setup       |      |
| Mask Setup         |      |
| IPCam Audio Setup  |      |
|                    |      |
|                    |      |
|                    |      |
|                    |      |
|                    | Evit |

Wciśnij ▲ albo ▼, aby wybrać pozycję.

Wciśnij ◀ albo ►, aby zmienić wartości.

Wciśnij przycisk SET, żeby wyświetlić więcej informacji.

|                   | IPCam Setup   |
|-------------------|---------------|
| 2 3 4             |               |
| IPCam Q           | uick Search 🚚 |
| Enable            |               |
| <b>IP</b> Address | 192.168.1.241 |
| Port              | 80            |
| User              | admin         |
| Password          | *****         |
| State             |               |
|                   | Connect IPCAM |
|                   | Save Canc     |

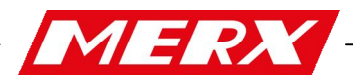

#### Szybkie wyszukiwanie kamer IP

| IP Cam        | Quick Search |
|---------------|--------------|
| Server Name   | IP Address   |
|               |              |
|               |              |
|               | 6            |
|               |              |
|               |              |
|               |              |
|               |              |
|               |              |
|               |              |
|               |              |
| Search Device |              |
|               | Ex           |

Wciśnij najpierw przycisk "IPCam Quick Search", następnie usytuowany na dole przycisk "Search Device". W ten sposób rejestrator wyszuka wszystkie podłączone do sieci kamery IP i wyświetli ich adres IP i domenę serwera. Co więcej, klikając na urządzenie z listy można zaimportować informacje o urządzeniu do poszczególnego kanału.

- 1. Enable : zaznaczając, decydujesz czy połączenie ma być włączone czy też nie.
- 2. IP Address : Wprowadź adres IP podłączonego urządzenia.
- 3. Port : Wprowadź port, na jakim podłączone jest urządzenie.
- 4. User : Wpisz nazwę użytkownika podłączonego urządzenia.
- 5. Password : Wpisz hasło użytkownika podłączonego urządzenia.
- 6. State : Po kliknięciu na przycisk "connect IPCAM" rejestrator przetestuje połączenie i wyświetli jego status.

#### **USTAWIENIA WIDEO IP KAMERY**

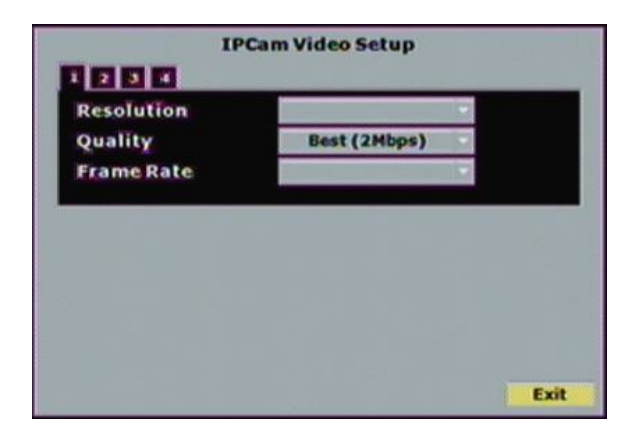

#### 1. ROZDZIELCZOŚĆ

Rozwiń pasek "resolution", i wybierz rozdzielczość IP kamery.

2. JAKOŚĆ

Rozwiń pasek w dół, i wybierz interesującą Cię jakość. (maksymalna jakość dla 16 – kanałowego rejestratora NVR to 24M/bps)

3. Ilość klatek na sekundę.

Rozwiń w dół, żeby wybrać ilość klatek na sekundę.

4. Systemy Wideo

Systemy wideo podłączanych kamer IP. (NTSC or PAL)

5. Formaty Wideo

Formaty kompresji wideo: H.264, MPEG4 oraz MJPEG

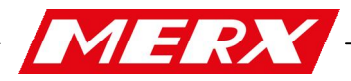

#### USTAWIENIA WYŚWIETLANIA WIDEO

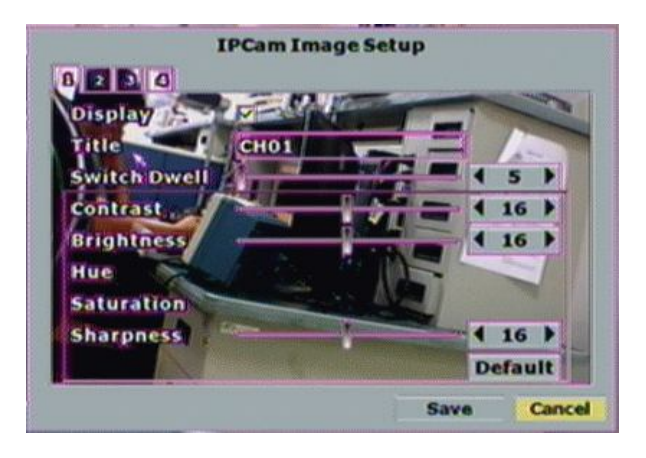

1. Display/Wyświetl

Używając myszki możesz włączyć/wyłączyć tryb podglądu wideo podczas konfiguracji.

2. Audio

Włączanie/Wyłączanie funkcji audio.

3. Title/Tytuł

Używając myszki możemy ustawić tytuł podłączonego urządzenia.

4. Contrast/Kontrast

Wybierz ◀ albo ► żeby dopasować stopień kontrastu (w skali 0~255).

5. Brightness/Jasność

Wybierz ◀ albo ► żeby dopasować stopień jasności (w skali 0~255).

6. Hue/Barwienie

Wybierz ◀ albo ► żeby dopasować stopień barwienia (w skali 0~255).

7. Saturation/Nasycenie kolorów

Wybierz ◀ albo ► żeby dopasować stopień nasycenia kolorów (w skali 0~255).

8. Sharpness/Ostrość

Wybierz ◀ albo ► za pomocą kółka myszki można zmienić stopień ostrości. (w skali 0~15).

9. Przełączanie

Wybierz ◀ albo ►, żeby ustawić czas przełączania (w skali 0~99 sec).

#### **USTAWIENIA DETEKCJI RUCHU**

| Relay Dy | vell -      |     |   |    |         |      | off )   |
|----------|-------------|-----|---|----|---------|------|---------|
| Areal    | Sensitivity | 1 0 | Þ |    | otion / | trea | Setup . |
| Area2    | Sensitivity | 1 0 |   | 1  | otion/  | Area | Setup . |
| Area3    | Sensitivity | 4 0 |   | 20 | otion / | Area | Setup . |

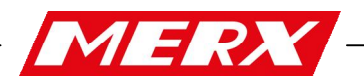

1. Relay Dwell

Wybierz ◀ albo ►, żeby zmienić czas funkcji relay lub również wyłączyć tą funkcję.

2. Buzzer Dwell

Wybierz ◀ albo ►, żeby zmienić czas alarmu dźwiękowego lub również wyłączyć tą funkcję 3. Area1 Sensitivity/Czułość pierwszej strefy

Wybierz ◀ albo ►, żeby zmienić czułość strefy Area1. Zakres strefy area1, zaznaczony jest kolorem niebieskim.

4. Area2 Sensitivity/Czułość drugiej strefy

Wybierz ◀ albo ►, żeby zmienić czułość strefy Area2. Zakres strefy area2, zaznaczony jest kolorem zielonym.

5. Area3/Czułość trzeciej strefy

Wybierz ◀ albo ►, żeby zmienić czułość strefy Area3. Zakres strefy area3, zaznaczony jest kolorem czerwonym.

#### Mask Setup/Ustawienia mask / stref prywatności

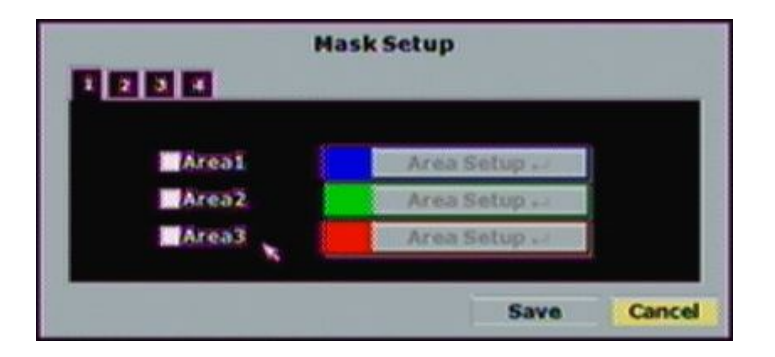

**1. Area1** Zaznaczając pole "Area1" możemy dokonać ustawień strefy area1. Strefa – Area1, odznacza się kolorem niebieskim.

#### 2. Area2

Zaznaczając pole "Area2" możemy dokonać ustawień strefy area2. Strefa – Area2, odznacza się kolorem zielonym.

#### 3. Area3

Zaznaczając pole "Area3" możemy dokonać ustawień strefy area3. Strefa – Area3, odznacza się kolorem czerwonym.

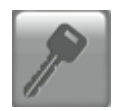

KONFIGURACJA USTAWIEŃ OSOBISTYCH

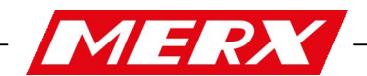

AUTHORITY HDD Format (Require Password Confirmation) Anonymous User Login Password Protection Keyboard Lock User Management ++ Save Cancel

Wybierz ▲albo▼ żeby wybrać opcję.

Wybierz ◀ albo ► żeby zmienić wartości funkcji. Wciśnij SET, aby zobaczyć więcej informacji.

#### HDD Format

Zaznaczając tą opcję użytkownik zmuszony będzie wprowadzać wprowadzić hasło przeznaczone do dysku twardego. Odznaczając wyłączymy tą funkcję.

#### Anonymous User Login

Włączając tą opcję, użytkownik nie musi wprowadzać nazwy użytkownika i hasła, wchodząc przez przeglądarkę w widok, "**na żywo".** 

#### **Password Protection**

Zaznaczając tą opcję włączysz zabezpieczenie hasłem.

#### Keyboard Lock

Użyj pola wyboru, aby włączyć lub wyłączyć działanie pasku sterowania, który jest w prawej stronie widoku "na żywo". Pasek sterowania może nie działać, gdy klawiatura jest zablokowana.

#### **User Management**

Z tej pozycji, można ustawić uprawnienia użytkowników.

|            | User Managem | ent   |        |
|------------|--------------|-------|--------|
| NO. User   | Permi        | ssion | Remove |
| 1 admin    | Permise      | sion  |        |
| Add User 🞣 | Reset Login: | NO    |        |
| 9          |              |       |        |
|            |              |       |        |
|            |              |       |        |
|            |              |       | Exi    |

Używając myszki możesz zmienić zakres możliwości danego użytkownika

Przedsiębiorstwo Handlowo Usługowe" MERX" D. Migacz, K. Poręba - Spółka Jawna

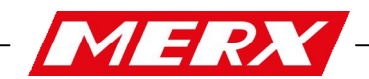

| User                              | 100     | admin       |          |           |
|-----------------------------------|---------|-------------|----------|-----------|
| Password                          |         |             |          |           |
| Password                          |         |             |          |           |
| ✓ Network LogIn                   | i≁ RI   | CON/OFF     | i¥ Baci  | cup       |
| Play/Event                        | ¥ P1    | Z           | MEN      | U Setup   |
| Camera Setup                      | -Re     | scord Setup | 🖌 Alan   | m Setup   |
| <ul> <li>Network Setup</li> </ul> | Y Di    | sk Setup    | Y Syst   | tem Setup |
| <b>Masking Channel</b>            | ls in P | Playback an | d Networ | rk:       |
| CH01 CH02                         |         | CH03        | CH04     |           |
|                                   |         |             |          |           |

Po wciśnięciu przycisku Add User ..., powinno pojawić się okno jak poniżej.

W tym oknie, możemy utworzyć konto użytkownika, oraz ustawić mu odpowiednie uprawnienia.

| User                  | USER2              |              |
|-----------------------|--------------------|--------------|
| Password<br>Password  | 0                  | _            |
| Network LogIn         | REC ON/OFF         | Backup       |
| Play/Event            | PTZ                | MENU Setup   |
| Camera Setup          | Record Setup       | Alarm Setup  |
| Network Setup         | Disk Setup         | System Setup |
| <b>Masking Channe</b> | ls in Playback and | d Network:   |
| СНО1 СНО              | 2 CH03 C           | CH04         |

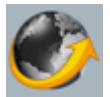

#### USTAWIENIA SIECIOWE

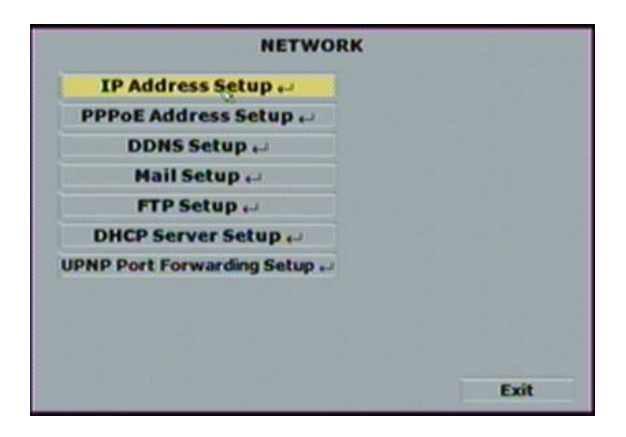

Wybierz ▲ albo▼ żeby wybrać opcję. Wybierz ◀ albo ► żeby zmienić wartości funkcji. Wciśnij SET, aby zobaczyć więcej informacji.

Ustawienia adresu IP

Wcisnij ◀albo ► żeby móc odpowiednio +ustawić adres.

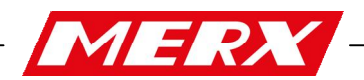

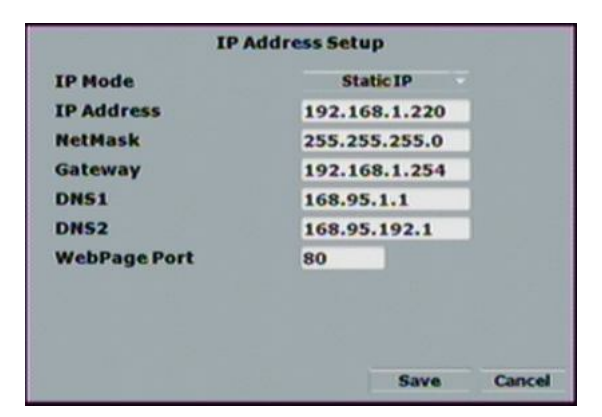

#### IP Mode

Rozwiń aby wybrać tryb statyczny lub przydzielony automatycznie z DHCP.

#### **IP Address**

Wprowadź adres IP rejestratora NVR.

#### Network

Wprowadź adres IP adresu maski podsieci.

#### Gateway

Wprowadź adres IP bramy sieci.

#### DNS1

Wprowadź adres IP adresu DNS1

#### DNS2

Wprowadź adres IP adresu DNS2

#### WebPage Port

Wprowadź numer portu, z którego korzystać będzie przeglądarka internetowa.

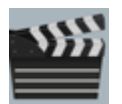

#### KONFIGURACJA NAGRYWANIA

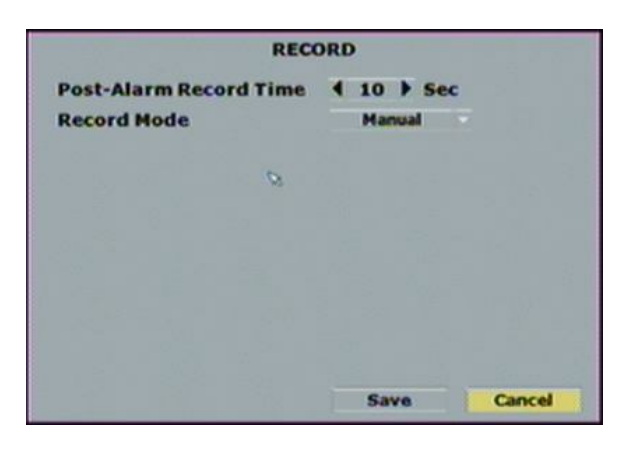

Wybierz ▲albo▼ żeby wybrać opcję.

Wybierz ◀ albo ► żeby zmienić wartości funkcji. Wciśnij SET, aby zobaczyć więcej informacji.

#### A. Nagrywanie przed alarmowe

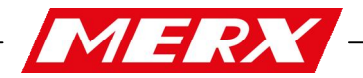

#### Przedsiębiorstwo Handlowo Usługowe" MERX"

D. Migacz, K. Poręba - Spółka Jawna

Wciśnij ◀ lub ► aby dopasować czas nagrywania przed alarmowego.

#### **B. Record Mode**

Rozwiń aby wybrać tryb nagrywania

#### C. Schedule Setup

Click the "Schedule Setup" button to set the schedule recording time.

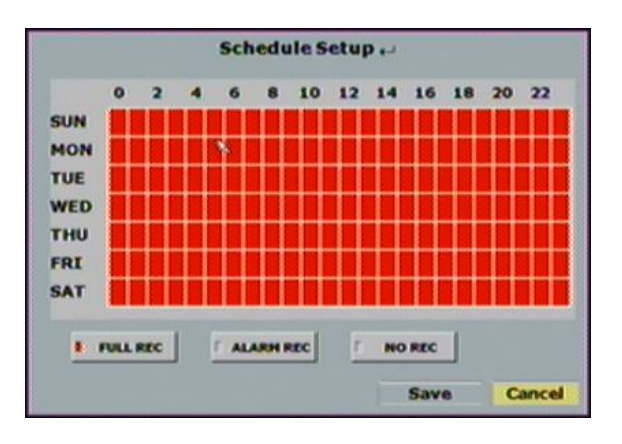

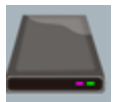

#### KONFIGURACJA DYSKU TWARDEGO

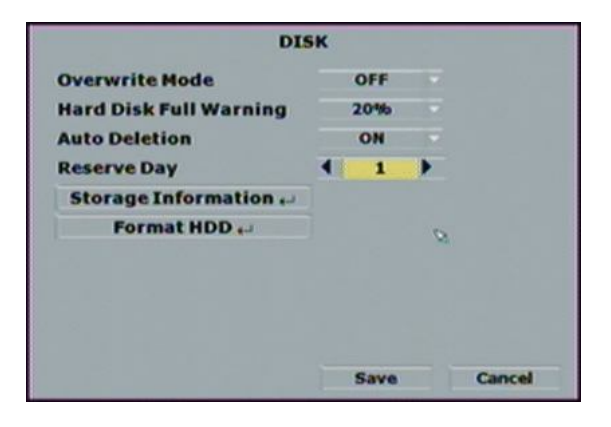

Wybierz ▲albo▼ żeby wybrać opcję. Wybierz ◀ albo ► żeby zmienić wartości funkcji. Wciśnij SET, aby zobaczyć więcej informacji.

#### A. Overwrite Mode

Click the drop down list to enable or disable overwrite function.

#### B. Hard Disk Full Warning

Click the drop down list to change value to 20/15/10 or 5% with non-overwrite mode. When LEFT RATIO is below the setting, it will enable AUDIBLE ALARM (If AUDIBLE ALARM of BUZZER of ALARM SETUP is ON).

#### C. Auto Deletion

Click the drop down list to enable or disable auto deletion function.

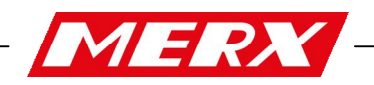

#### D. Reserve Day

Use  $\blacktriangleleft$  or  $\blacktriangleright$  to setup the reserve day. While enable auto deletion function, the data will be removed when reserve day is exceed the setting. The value can be setup between 1~30 days

#### E. Storage Information

The information of storage device will present in this page.

| DISK  | CAPACITY              | LEFT | TEMP. | MP. |
|-------|-----------------------|------|-------|-----|
| ON    |                       |      |       |     |
| NON   |                       |      | 1     |     |
|       | 0                     |      |       |     |
| B Dev | sice List:            |      |       |     |
| B Dev | ice List:<br>CAPACITY | LEFT |       |     |

#### F. Format HDD

Insert the user name and password while performing HDD format function.

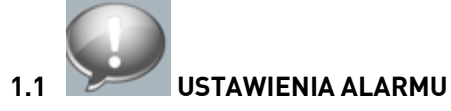

| ALARM<br>Alarm Trigger Setup +<br>Alarm Output Setup +<br>Alarm Event Setup +      |                                    |      |
|------------------------------------------------------------------------------------|------------------------------------|------|
| Alarm Trigger Setup                                                                |                                    | Exit |
| Alarm Trig                                                                         | ger Setup                          |      |
|                                                                                    |                                    |      |
| Alarm Auto Switch                                                                  | Disable                            |      |
| Alarm Auto Switch<br>Video Loss Detection                                          | Enable                             |      |
| Alarm Auto Switch<br>Video Loss Detection<br>Ext.Alarm Detection<br>Ext.Alarm Mode | Enable<br>Enable<br>N.O.           |      |
| Alarm Auto Switch<br>Video Loss Detection<br>Ext.Alarm Detection<br>Ext.Alarm Mode | Disable<br>Enable<br>Enable<br>N.O |      |

- A-1. Alarm Auto Switch Reakcja ekranu na alarm Odpowiada za ustawienie automatycznego powiększania alarmowego kanału do rozmiarów pełnego ekranu, matrycy 16 kanałów oraz braku reakcji.
- A-2. Video Loss Detection Utrata sygnału video

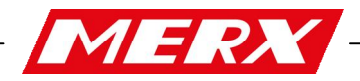

#### Przedsiębiorstwo Handlowo Usługowe" MERX"

D. Migacz, K. Poręba - Spółka Jawna

Odpowiada za wywołanie stanu alarmu w chwili utraty sygnału video na którym kolwiek wejściu **A. Alarm Output Setup** 

| Alarm Out               | put Setu | р |   |        |
|-------------------------|----------|---|---|--------|
| Buzzer Time             |          |   |   |        |
| Ext. Alarm Buzzer Time: |          | • | 5 | > Sec  |
| Video Loss Buzzer Time: |          | • | 5 | > Sec  |
| Relay Time              |          |   |   |        |
| Ext. Alarm Relay Time:  |          |   | 5 | > Sec  |
| Video Loss Relay Time:  | 8        | • | 5 | > Sec  |
|                         |          |   |   |        |
|                         | Save     |   |   | Cancel |

Odpowiada za ustawienie czasu działania buzzera oraz przekaźnika, niezależnie dla zewnętrznego sygnału alarmowego oraz wykrycia utraty sygnału video. Zakres regulacji 5-99s

#### **Alarm Event Setup**

| Alarm            | Event Setup   |        |
|------------------|---------------|--------|
| Power On Event   | Power Off Ev  | ent    |
| Video Loss Event | Stop Record   | Event  |
| Ext. Alarm Event | P Stop Record | Even   |
|                  |               |        |
|                  | Save          | Cancel |

Umożliwia wybór zdarzeń które wywołają stan alarmowy:

- -włączenie zasilania
- -wyłączenie zasilania
- -utrata sygnału video
- -włączenie nagrywania
- -zatrzymanie nagrywania
- -sygnał na wejściu alarmowym
- -wykrycie ruchu

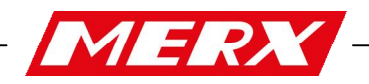

#### 2 ODTWARZANIE

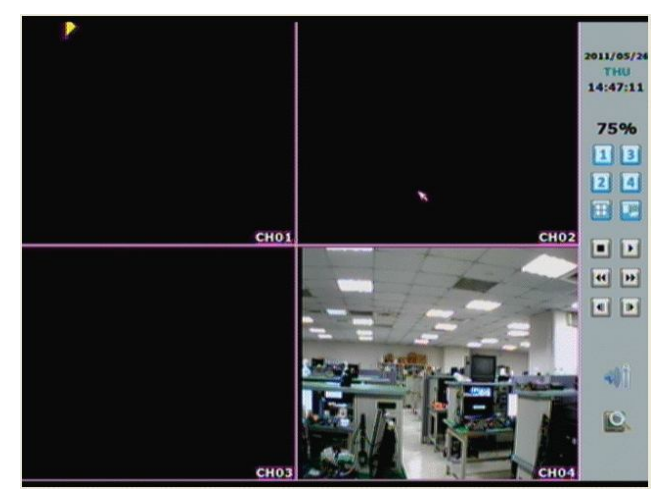

#### Odtwarzanie dźwięku z nagrania jest możliwe jedynie w trybie pełnoekranowym.

A. RECORD BACKUP – Kopia zapasowa nagrania

W trybie odtwarzania należy kliknąć powyższy przycisk aby rozpocząć oraz zakończyć tworzenie kopi zapasowej (pliki z rozszerzeniem .264). Aby zarchiwizować pojedynczą klatkę, należy kliknąć przycisk a następnie przycisk kopi zapasowej.

With playback mode, press this button to backup record (.264 video backup) and press this button again to finish backup. For performing the single image backup (.Y42 single image backup), press **press** first and then click this button to backup the necessary image.

# AUDIO CONTROL – Włącz / wyłącz audio podczas odtwarzania

Press this button to turn the audio on or off

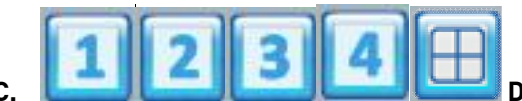

DISPLAY CONTROL – Zmiana odtwarzanego

#### kanału / matryca kanałów.

Within playback mode, use display control to switch the camera channel.

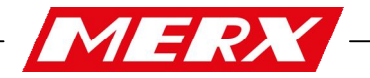

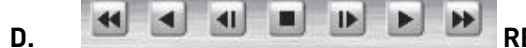

#### RECORD AND PLAYBACK CONTROL – Przyciski sterowania

#### odtwarzaniem.

<u>Same as front panel controller and remote controller.</u>

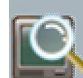

Ε.

#### DIGITAL ZOOM – Cyfrowe powiększenie

W trybie pełnoekranowym kliknięcie lewym przyciskiem myszy umożliwia zmianę powiększenia. Kliknięcie prawym przyciskiem wyłącza powiększenie.

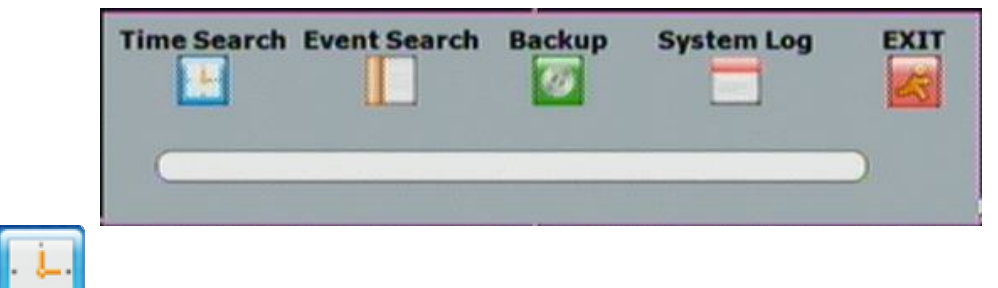

WYSZUKIWANIE WEDŁUG CZASU

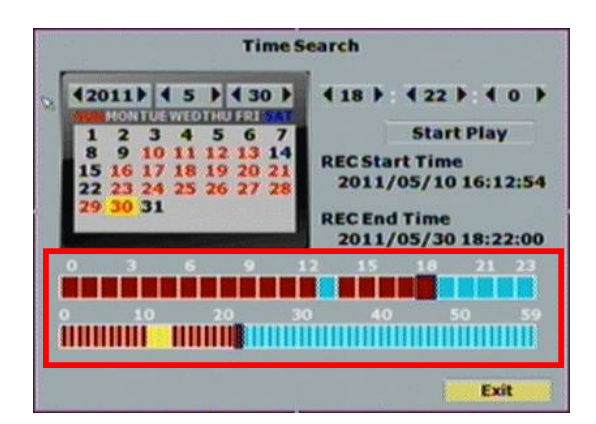

WYSZUKIWANIE WEDŁUG ZDARZEŃ

Możliwy jest wybór kanału oraz wyszukiwanie według określonych przez użytkownika zdarzeń np. wykrycie ruchu.

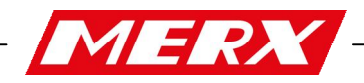

| Przedsiębiorstwo Handlowo Usługowe" MER | ?X" |
|-----------------------------------------|-----|
| D. Migacz, K. Poręba - Spółka Jawna     |     |

| NO. | Time                | CH | Туре    | HDD |
|-----|---------------------|----|---------|-----|
| 001 | 2011/05/30 18:22:00 |    | PWR OFF | HDD |
| 002 | 2011/05/30 18:21:50 |    | PWRON   | HOD |
| 003 | 2011/05/30 18:13:27 | 02 | MOTION  | HOD |
| 004 | 2011/05/30 16:13:14 | 02 | MOTION  | HDD |
| 005 | 2011/05/30 18:12:21 | 02 | MOTION  | HDD |
| 006 | 2011/05/30 18:11:39 | 02 | MOTION  | HOD |
| 007 | 2011/05/30 17:57:11 | 02 | MOTION  | HOD |
| 008 | 2011/05/30 17:5531  | 02 | MOTION  | HDD |
| 009 | 2011/05/30 17:40:16 | 02 | MOTION  | HDD |
| 010 | 2011/05/30 17:40:06 | 02 | MOTION  | HDO |
|     |                     |    |         |     |

| Event Type    |           |      |
|---------------|-----------|------|
| Power On      | Power Off |      |
| Video Loss    | Motion    |      |
| Record        | Stop Reco | rd   |
| Ext. Alarm    |           |      |
| Event Channel |           |      |
| CH01 CH02     | CH03      | CH04 |
| HDD NO.       |           |      |
| HDD 1         |           |      |
|               |           |      |
|               |           |      |
|               |           |      |
|               |           |      |

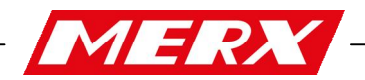

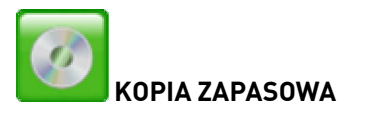

Należy wybrać urządzenie archiwizujące (USB/DVD), potrzebne kanały, a następnie datę i czas początku oraz końca archiwizowanych nagrań.

|                                  | B       | ackup              |                |                    |                                                                                                    |
|----------------------------------|---------|--------------------|----------------|--------------------|----------------------------------------------------------------------------------------------------|
| REC Start Time                   | 201     | 1/05/10 1          | 6:12:54        |                    |                                                                                                    |
| REC End Time                     | 201     | 1/05/30 1          | 8:22:00        |                    | 5                                                                                                    |
| Device:                          | NO      |                    | ree Size       |                    |                                                                                                    |
| Start Time: 420<br>End Time: 420 | 11Þ/ 45 | )/ (30)<br>)/ (30) | 418):<br>418): | 422):40<br>422):40 |                                                                                                    |
| Backup Size:                     |         |                    |                |                    |                                                                                                    |
| Select Channel                   | CH01    | <b>₽ сно</b> 2     | ₩ СН03         | CH04               | Contraction of the local division of the local division of the loc |
| Check Devi                       | ce      |                    |                |                    | CONTRACTOR OF                                                                                                    |
| Backup Now                       |         |                    |                | T-10               |                                                                                                    |

|                 | B                                                                                                    | ackup     |           |          |
|-----------------|----------------------------------------------------------------------------------------------------|-----------|-----------|----------|
| REC Start Time  | 201                                                                                                    | 1/05/10 1 | 6:12:54   |          |
| REC End Time    | 201                                                                                                    | 1/05/30 1 | 8:22:00   |          |
| Device:         | NO                                                                                                    | F         | ree Size: |          |
| Start Time: 420 | 111/45                                                                                                    | >/ 430 )  | 418 ):    | 422 . 40 |
| End Time: 420   | 111/45                                                                                                    | )/ 430 )  | 418):     | 422 . 40 |
| Backup Size:    |                                                                                                    |           |           |          |
| Select Channel  | <mark>₩ CH01</mark>                                                                                                    | ₩ СН02    | Г СН03    | CH04     |
|                 |                                                                                                    |           |           |          |
| Check Devi      | ce                                                                                                    |           |           |          |
| CHECK DEVI      | and the second second se |           |           |          |

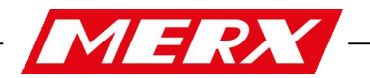

4.4 REJESTR SYSTEMOWY

Rejestr przechowuje do 2000 zdarzeń. Użytkownik może wybrać które zdarzenia będą widoczne.

|                                 | 5)                                                                 | stem Log                                                                                                  |
|---------------------------------|--------------------------------------------------------------------|----------------------------------------------------------------------------------------------------|
| NO.                             | Time                                                               | Event                                                                                                    |
| 001                             | 2011/05/30 17:42:57                                                | Remote login by admin                                                                                     |
| 002                             | 2011/05/30 17:25:03                                                | Remote login by admin                                                                                     |
| 003                             | 2011/05/30 17:22:20                                                | Remote login by admin                                                                                     |
| 004                             | 2011/05/30 17:20:13                                                | Remote login by admin                                                                                     |
| 005                             | 2011/05/30 17:13:55                                                | Remote login by admin                                                                                     |
| 005                             | 2011/05/30 17:12:28                                                | Remote login by admin                                                                                     |
| 007                             | 2011/05/30 17:11:31                                                | Remote login by admin                                                                                     |
| 008                             | 2011/05/30 14:27:47                                                | Remote login by admin                                                                                     |
| 009                             | 2011/05/30 16:27:44                                                | Remote login by admin                                                                                     |
| 010                             | 2011/05/30 14:27:40                                                | Remote login by admin                                                                                     |
| Log                             | Filter 🞣                                                           | Exit                                                                                                    |
|                                 |                                                                    |                                                                                                    |
|                                 | L                                                                  | og Filter                                                                                                 |
| - Co                            | L nsole Login                                                      | og Filter<br>⊽Remote Login                                                                                |
| Co<br>Ad                        | L<br>nsole Login<br>Id user                                        | og Filter<br>⊽Remote Login<br>⊽Remove user                                                                |
| ✓ Co<br>✓ Ad                    | nsole Login<br>Id user<br>Ird Disk Format                          | og Filter<br>Remote Login<br>Remove user<br>Filter                                                        |
| Ad                              | L<br>nsole Login<br>Id user<br>Ind Disk Format<br>ad Default       | Log Filter<br>Remote Login<br>Remove user<br>Hard Disk Full Warning<br>Load configure from USB            |
| ⊽Co<br>⊽Ad<br>⊽Ha<br>⊽Lo<br>⊽pp | nsole Login<br>Id user<br>Ind Disk Format<br>ad Default<br>PPOE IP | Log Filter                                                                                                |
| ⊂ Co<br>⊂ Ad<br>⊂ Ha<br>⊂ Lo    | nsole Login<br>id user<br>ird Disk Format<br>ad Default<br>iPOE IP | Log Filter<br>Remote Login<br>Remove user<br>Hard Disk Full Warning<br>Load configure from USB<br>DHCP IP |

#### WYMAGANIA ZAPISU KOPII ZAPASOWEJ - WYMAGANIA SPRZĘTOWE

#### SYSTEM REQUIREMENT

CPU: Intel Celeron 1.6G MEMORY: 256MB. VGA: 32MB VGA RESOLUTION: 1024 x 768. OS: Windows XP / 2000

#### SUGGESTED REQUIREMENT

CPU:Intel P4 2.8G MEMORY:512MB or above VGA:64MB or above VGA RESOLUTION:1024 x 768 OS: Windows XP / 2000 NETWORK BANDWIDTH: Upload Speed is 256kbps or above

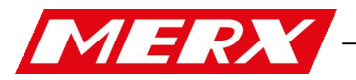

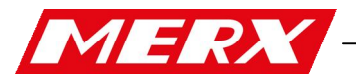